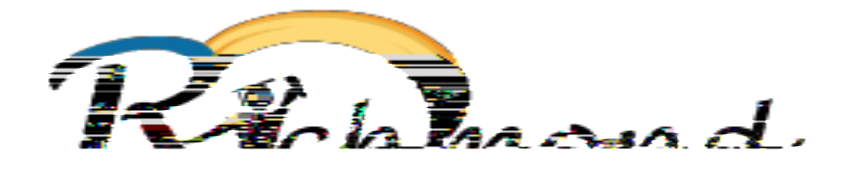

Once you are logged into Infinite Campus, you will see the Spotlight tool on the left-hand menu. Scroll to the "My Dashboard" option.

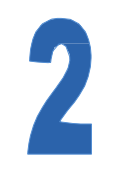

3